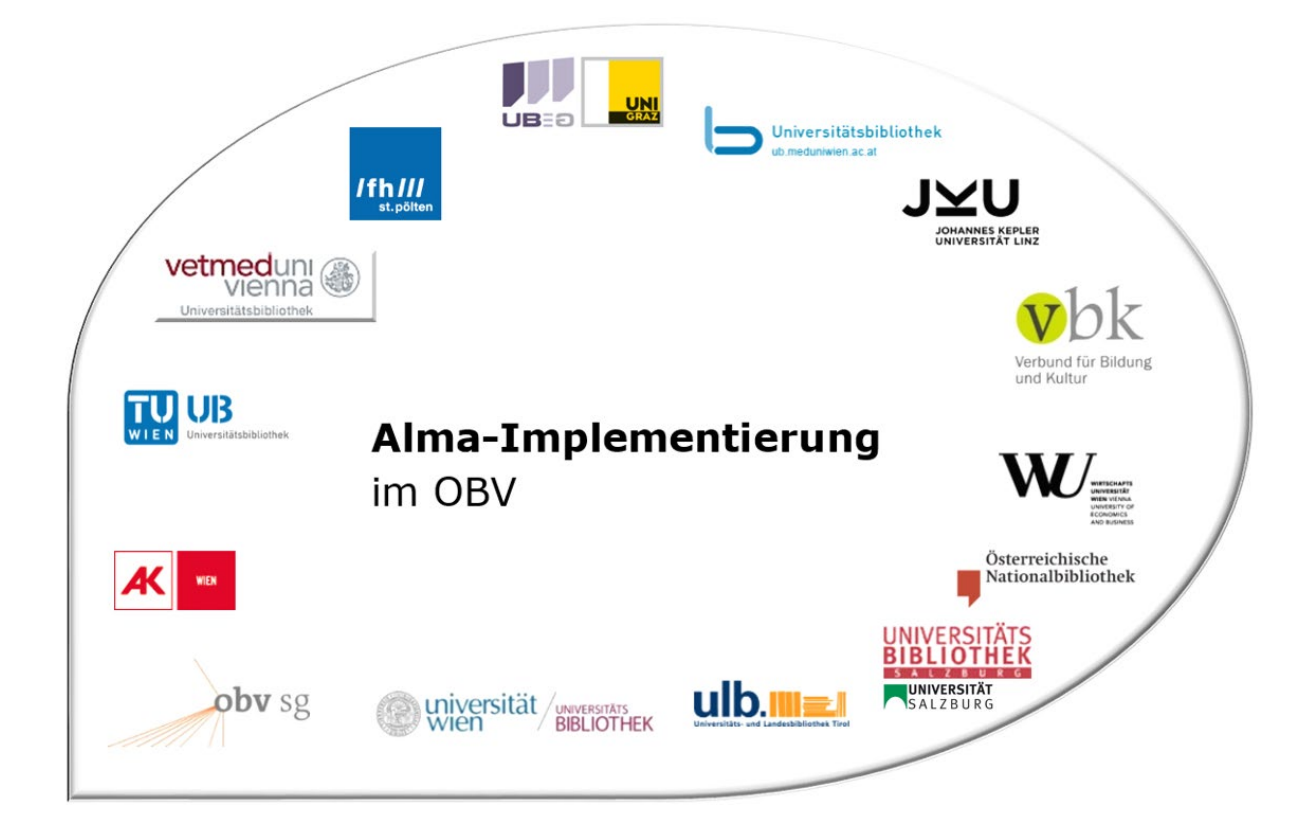

| Modul                                 | Fortlaufende Ressourcen                                                                                              |
|---------------------------------------|----------------------------------------------------------------------------------------------------|
| Version, Stand                        | 06.11.2020                                                                                                    |
| Titel/Thema                           | Bearbeitung eines ZDB-Titeldatensatzes auf Level 90 in ALMA (ZDB-<br>Mailbox)                                        |
| Beschreibung des Themas<br>(Lernziel) | Die TeilnehmerInnen sind in der Lage bei einem ZDB-Datensatz auf<br>Level 90 eine Erinnerung "ZDB-Mailbox" anzulegen |
| Zielgruppe(n)                         | BearbeiterInnen von fortlaufenden Ressourcen                                                                         |
| Link zum Video                        |                                                                                                    |
| Onlinedokumentation                   |                                                                                                    |
| ErstellerInnen                        | Monika Winkler (ÖNB)                                                                                                 |

# Bearbeitung eines ZDB-Titels auf Level 90

## 1.1 Woran erkennt man einen Titel mit ZDB-Titel-Update?

### In der Recherche: leider gar nicht

| Alle Titel  Stichwörter  villach im fokus                                                           | Х Ат <mark>о</mark>                    | Erweitert 🔹     |
|----------------------------------------------------------------------------------------------------|----------------------------------------|-----------------|
| Alle Titel (1 - 3 of 3) villach im fokus                                                            |                                        |                 |
| A Institution A Netzwerk                                                                            |                                        |                 |
| Zuerst sortieren nach : Rang - Dann sortieren nach : Rang -                                         | Erweite                                | m <b>- 6 0</b>  |
| 1 🕈 Villach im Fokus unabhängiges Stadt-Umland-Magazin                                              | Datensatz bearbeiten                   | Linked Data ••• |
| Zeitschrift {Zeitschrift - Physisch} (Villach Ing. H. Rauter<br>[2013]-)<br>Schlagwort: Zeitschrift | - Sprache: German<br>Änderungsdatum: - |                 |
| Elektronisch Digital Bereitgestellt von (1) Andere Details                                          |                                        |                 |

Beim Abspeichern und auch beim Titelimport läuft ein Normalisierungsprozess damit das Feld 035 mit der AC-Nr. als erstes gereiht wird  $\rightarrow$  Anzeige als Datensatznummer.

Bei älteren Titeln (ohne Normalisierungsprozess abgespeichert) sieht man die ZDB-ID als Datensatznummer.

| Alle Titel 🔻                       | Stichwörter                                                | villach im fo                                  | okus                                                              |                                             |
|------------------------------------|------------------------------------------------------------|------------------------------------------------|-------------------------------------------------------------------|---------------------------------------------|
| < Alle Tit                         | el (1 - 3 of 3                                             | ) villach im fo                                | okus                                                              |                                             |
| A Institution                      | - Netzwerk                                                 | Seme                                           | inschaft                                                          |                                             |
| Zuerst sortiere                    | en nach : Rang 🔻                                           | Dann sortie                                    | ren nach : Rang 🔻                                                 |                                             |
| 1 A Villach<br>Zeitschr<br>Schlagw | im Fokus unab<br>ift {Zeitschrift - P<br>vort: Zeitschrift | hangiges Sta<br>hysisch} ( <mark>Villac</mark> | <b>dt-Umland-Magazin<br/><mark>h</mark> Ing. H. Rauter [2013]</b> | -) Datensatznummer:<br>(DE-599)ZDB2968790-1 |
| I                                  | Elektronisch                                               | Digital B                                      | ereitgestellt von (1)                                             | Andere Details                              |

# Contensatz-Ansicht

| Villach im Fokus ur                | abhängiges Stadt-Umla | nd-Magazin                      |
|------------------------------------|-----------------------|---------------------------------|
| MMS-ID                             | 99144858414403331     | Publishing unt                  |
| Kurztitel-Ebene<br>Ursprungssystem | 10<br>ZDB             | Datensatz-Forı<br>Ursprungssyst |
| MARC BIBFRAME                      |                       |                                 |

| LDR  | 00000nas a2200000#c 4500                   |
|------|--------------------------------------------|
| 001  | 99144858414403331                          |
| 005  | 20190409130926.0                           |
| 007  | tu                                         |
| 008  | 190409c20139999   t  p      0    1ger c    |
| 009  | AC15229994                                 |
| 016  | 7_  a 1183034024  2 DE-101                 |
| 016  | 7_  a 2968790-1  2 DE-600                  |
| 035  | a (DE-599)ZDB2968790-1                     |
| 035  | a oai:dnb.de/zdb/1183034024                |
| 035  | a (DE-600)2968790-1                        |
| 035  | a (AT-OBV)AC15229994                       |
| 040  | la AT-OeNB lb ger lc DE-101 ld 4060 le rda |
| 0.10 |                                            |

Als Ursprungssystem ist nach einem Titel-Update die ZDB angegeben. Feld 035/016 mit der ISIL der DNB (DE-599) + ZDB+ZDB-ID und ein Feld 035 mit \$a "oai…" als Kennzeichen, dass dieser Datensatz über die OAI-Schnittstelle der DNB importiert wurde, sind vorhanden. In Feld 040 \$d sieht man das Kennzeichen (ELN) des ZDB-Bearbeiters.

<u>Hinweis</u>: Ein Feld 035/016 mit dem ISII der ZDB (DE-600) ist noch kein Hinweis für ein Titel-Update. Das Feld 035 muss vom Bearbeiter im Verbund gesetzt werden  $\rightarrow$  Anker für ZDB-Update.

Diese Datensätze mit Titel-Update sind i.A. auf Level 90.

<u>Hinweis</u>: In ALMA wird der Datensatz-Level nicht automatisch mit der Überspielung durch die ZDB angehoben! Level 20-Bearbeiter müssen eine Erinnerung "ZDB-OK" setzen, damit der Datensatz auf Level 90 gehoben und intellektuell mit der ZDB verlinkt wird. Nur Bearbeiter mit einer 90er Paraphe können den Datensatz auf Level 90 abspeichern; aber auch hier muss "ZDB-OK" gesetzt werden, um die automatische Überspielung anzustoßen. Ansonsten wird der Datensatz nur nach ALMA überspielt wenn eine Änderung in der ZDB erfolgt.

Man erkennt das im MD-Editor an

- 1. der Satz ist nur Leseansicht: wenn man den Cursor bei einem Feld positioniert, kann man das Feld nicht bearbeiten (Aufruf der Feldhilfe ist aber möglich)
- 2. Meldung über der Titelaufnahme

| Bibliografisch | Villach im Fokus una- Nur Ansicht - Ihre Katalogisiererebene 20 ist niedriger als die Datensatz-Katalogisiererebene 90, Erstellt von \$X009412@43ACC_ONB (13/12/2018 13:16:43 CET), Geändert von System (09/04/2019 19:05:34 CEST) |
|----------------|----------------------------------------------------------------------------------------------------|
| LDR            | 00000nas#a2200000#c#4500                                                                                                    |
| 001            | 99144858414403331                                                                                                    |
| 005            | 20190409130926.0                                                                                                    |
| 007            | tu                                                                                                    |
| 008            | 190409c20139999]  t  p ##   #0    1ger#c                                                                                                    |
| 009            | AC15229994                                                                                                    |
| 016 7          | \$\$a 1183034024 \$\$2 DE-101                                                                                                    |
| 016 7          | \$\$a 2968790-1 \$\$2 DE-600                                                                                                    |
| 035            | \$\$a (DE-599)ZDB2968790-1                                                                                                    |
| 035            | \$\$a oai:dnb.de/zdb/1183034024                                                                                                    |
| 035            | \$\$a (DE-600)2968790-1                                                                                                    |
| 035            | \$\$a (AT-OBV)AC15229994                                                                                                    |
| 040            | \$\$a AT-OeNB \$\$b ger \$\$c DE-101 \$\$d 4060 \$\$e rda                                                                                                    |
| 041            | \$\$a ger                                                                                                    |
| 044            | \$\$c XA-AT                                                                                                    |
| 084            | \$\$a 050 \$\$q DE-600 \$\$2 sdnb                                                                                                    |
| 245 0 0        | \$\$a Villach im Fokus \$\$b unabhängiges Stadt-Umland-Magazin                                                                                                    |

Bearbeiter mit einer Level 20-Paraphe können hier aktiv keine Korrekturen machen

→ Erinnerung ZDB-Mailbox

## 1.2 Erinnerung "ZDB-Mailbox"

| A Ir  | nstitut                        | ion 🔒 Netzv                                                               | verk                              | Gemeinschaft                                       |                                                    |                                                       |                                      |     |
|-------|--------------------------------|---------------------------------------------------------------------------|-----------------------------------|----------------------------------------------------|----------------------------------------------------|-------------------------------------------------------|--------------------------------------|-----|
| Zuers | st sort                        | ieren nach : Rang                                                         | ▪ Dann                            | sortieren nach : Rang                              | g •                                                | E                                                     | erweitern -                          | 0   |
| 1 🖷   | Villa<br>Zeits<br>Raut<br>Schl | ach im Fokus<br>schrift (Zeitschrift<br>er [2013]-)<br>agwort: Zeitschrif | nabhaingige<br>- Physisch} (<br>t | <mark>s Stadt-Umland-Ma<br/>Villach</mark> Ing. H. | agazin<br>Datensatznummer:<br>(DE-599)ZDB2968790-1 | Datensatz bearb<br>Sprache: German<br>Änderungsdatum: | eiten Linked Data<br>Neue Erinnerung | ••• |
|       | *                              | Elektronisch                                                              | Digital                           | Bereitgestellt von                                 | (1) Andere Details                                 |                                                       |                                      |     |

In der NZ auf den Reiter "…" klicken und "Neue Erinnerung" wählen.

Hier als Typ "ZDB-Mailbox" und als Status "1 Neu" wählen. Das Tagesdatum wird automatisch befüllt. Im Textfeld den Korrekturtext und Namen (für eventuelle Rückfragen per E-Mail) angeben

| < | Erinnerungs                | details                              |                                         |       |                                     | Erinnerungsliste        | Abbrechen  | Speichern |
|---|----------------------------|--------------------------------------|-----------------------------------------|-------|-------------------------------------|-------------------------|------------|-----------|
|   | Erinnerungs-ID             | 2674395218000333                     | 31                                      |       |                                     |                         |            | 0         |
|   | Allgemeine Inform          | ationen                              |                                         |       |                                     |                         |            | ~         |
|   | Ressource-<br>Beschreibung | Villach im Fokus u                   | nabhängiges Stadt-U                     | nland | -Magazin Ing. H. Rauter Villach 1.  | Ausgabe (Mai 2013)-     |            |           |
|   | Text                       | Monika Winkler:<br>Villacher Stadt-L | bitte 2. Feld 246 1# ä<br>.and-Magazin. | ndern | in: 246 1# \$\$i Titelzusatz 1. Aus | gabe Mai 2013 \$\$a una | abhängiges | ×<br>     |
|   | Datum *                    | 11/04/2019                           | ×                                       | Ħ     |                                     |                         |            |           |
|   | Тур *                      | ZDB-Mailbox                          |                                         | •     |                                     |                         |            |           |
|   | Status *                   | 1 Neu                                |                                         | •     |                                     |                         |            |           |

### und abspeichern.

| <ul> <li>Liste der Ei</li> </ul>                          | rinnerungen                                  | I                    |                                                                                                    |                              |                                     |                                                                                                    |                                                                      | Zurück |
|-----------------------------------------------------------|----------------------------------------------|----------------------|----------------------------------------------------------------------------------------------------|------------------------------|-------------------------------------|----------------------------------------------------------------------------------------------------|----------------------------------------------------------------------|--------|
| A Institution<br>Ressource-<br>Beschreibung<br>1 - 1 of 1 | Netzwerk                                     | kus unabhai          | ngiges Stadt-Umland-Magazin Ing.                                                                                                    | H. Rauter Villach            | Serinne<br>unabh<br>Ing. H<br>2013) | rung Villach im Fo<br>alngiges Stadt-Um<br>. Rauter Villach 1. /<br>• wurde erfolgreich<br>• Neue Erinneru | kus<br>land-Magazir<br>Ausgabe (Mai<br>hinzugefügt<br>Ing <b>[</b> > | ×      |
| ▼ Typ : Alle<br>▼ Datum                                   | <ul> <li>Status : Al</li> <li>Typ</li> </ul> | lle ▼ Ins<br>¢Status | titutionsname : Alle - Dater                                                                                                    | bereich<br>senden 01/04      | /2019 - 11/0<br>Erstellt            | 04/2019 X                                                                                                  | Geändert                                                             |        |
| <sup>·</sup> 11/04/2019                                   | ZDB-Mailbox                                  | Neu                  | Monika Winkler: bitte 2. Feld 246<br>1# ändern in: 246 1# \$\$i<br>Titelzusatz 1. Ausgabe Mai 2013<br>\$\$a unabhangiges Villacher<br>Stadt-Land-Magazin. | Austrian<br>National Library | \$X009184                           | Austrian<br>National Library                                                                               | \$X009632                                                            | •••    |

Nach dem Abspeichern kann diese Erinnerung über den Reiter "…" gelöscht oder nochmals bearbeiten werden.

| Liste der E                                                       | rinnerungen                                                      | 1                              |                                                                                                    |                                                         |                                               |                                                                                        |                                                                                                    | Zur |
|-------------------------------------------------------------------|------------------------------------------------------------------|--------------------------------|----------------------------------------------------------------------------------------------------|---------------------------------------------------------|-----------------------------------------------|----------------------------------------------------------------------------------------|----------------------------------------------------------------------------------------------------|-----|
| Institution                                                       | - Netzwerk                                                       |                                |                                                                                                    |                                                         |                                               |                                                                                        |                                                                                                    |     |
| Ressource-<br>Beschreibung                                        | Villach im Fol                                                   | kus unabhaï                    | ngiges Stadt-Umland-Magazin Ing.                                                                                                    | H. Rauter Villach 1                                     | . Ausgabe (M                                  | lai 2013)-                                                                             |                                                                                                    |     |
| - 1 of 1                                                          |                                                                  |                                |                                                                                                    |                                                         |                                               | Heue Erinneru                                                                          | ing 🕒                                                                                                    | •   |
|                                                                   |                                                                  |                                |                                                                                                    |                                                         |                                               |                                                                                        |                                                                                                    |     |
| <ul> <li>Typ : Alle</li> <li>Datum</li> </ul>                     | <ul> <li>Status : A</li> <li>Typ</li> </ul>                      | lle ▼ Inst<br>¢Status          | titutionsname : Alle 👻 Dater                                                                                                    | bbereich<br>senden 01/04<br>€rstellt von<br>Institution | /2019 - 11/0<br>Erstellt<br>von               | 4/2019 X 📋<br>Geändert durch<br>die Institution                                        | Geändert<br>von                                                                                                    |     |
| <ul> <li>Typ : Alle</li> <li>Datum</li> <li>11/04/2019</li> </ul> | <ul> <li>Status : A</li> <li>Typ</li> <li>ZDB-Mailbox</li> </ul> | lle ▼ Inst<br>\$ Status<br>Neu | titutionsname : Alle - Dater<br>Text<br>Monika Winkler: bitte 2, Feld 246<br>1# ändern in: 246 1# \$\$i<br>Titelzusatz 1. Ausgabe Mai 2013<br>\$\$a unabhāngiges Villacher<br>Stadt-Land-Magazin. | Austrian<br>National Library                            | 2/2019 - 11/0<br>Erstellt<br>von<br>\$X009184 | 4/2019 X 🗎<br>Geändert durch<br>die Institution<br>Austrian<br>National Library<br>Bea | Geändert<br>von<br>\$X009632<br>Image: State State S |     |

Wenn man auf "<" oder "Zurück" klickt kommt man wieder zum Datensatz.

Falls schon jemand eine Erinnerung bei diesem Titel angelegt hat, ist das in der Kurzansicht über den Reiter "Andere Details" sichtbar.

| 1 🖷 | Villach im Fokus ur<br>Zeitschrift (Zeitschrift<br>Rauter [2013]-)<br>Schlagwort: Zeitschrift | nabhaïngige<br>- Physisch} (<br>t | s Stadt-Umland-Mag<br><mark>Villach</mark> Ing. H. | <b>Jazin</b><br>Datensatznummer:<br>(DE-599)ZDB2968790-1 | Datensatz bearbeiten<br>Sprache: German<br>Änderungsdatum: | Linked Data |  |
|-----|-----------------------------------------------------------------------------------------------|-----------------------------------|----------------------------------------------------|----------------------------------------------------------|------------------------------------------------------------|-------------|--|
|     | Elektronisch                                                                                  | Digital                           | Bereitgestellt von (1                              | ) Andere Details                                         |                                                            |             |  |
|     | Verknüpfte <b>0</b><br>Datensätze                                                             |                                   |                                                    | Erinnerungen 1                                           |                                                            |             |  |

Mit Klick auf "1" springt man zur Erinnerung.

### 1.3 Erinnerungen – Liste abrufen

Die Liste der Erinnerungen findet man im Menüpunkt Ressourcen unter "Erinnerungen". Erwerbungen Ressourcen Administrator Analytics ≫  $\star$ Katalogisierung Alle Titel Metadaten-Editor öffnen Externe Ressourcen durchsuchen A Institution Bibliografische Indexeinträge durchsuchen Signaturindex Zuerst sortieren r Aufgabenliste Normdaten-Verwaltung I 🛨 Erinnerungen 1 者 Villach in

Beim Klick auf "Erinnerungen" springt man in eine ungefilterte Erinnerungsliste. Prüfen, ob man sich in der NZ befindet.

| Institutio                                                                                                    | n 👗             | Netzwerk     |                 |            |                                                                                                    |                                   |                 |                                      |                 |     |
|----------------------------------------------------------------------------------------------------|-----------------|--------------|-----------------|------------|----------------------------------------------------------------------------------------------------|-----------------------------------|-----------------|--------------------------------------|-----------------|-----|
| - 20 of 5                                                                                                    | 3               |              |                 |            |                                                                                                    |                                   | •               | Neue Erinnerung                      | ₿               | 4   |
| 🝸 Тур                                                                                                    | Alle 🔻          | Status : All | e 🔻 Instit      | utionsname | Alle - Datenbereich senden                                                                                                    | 01/04/201                         | 9 - 11/04/      | 2019 🗙 📋                             |                 |     |
| Titel                                                                                                    | Entitäts-<br>ID | ▼ Datum      | \$ Тур          | \$ Status  | Text                                                                                                    | Erstellt von                      | Erstellt<br>von | Geände (<br>durch die<br>Inst (ution | Geändert<br>von |     |
| Villach<br>im<br>Fokus<br>unabh<br>Stadt-<br>Umlan<br>Maga<br>Ing. H.<br>Rauter<br>Villach<br>1.<br>Ausga<br>(Mai<br>2013)- | 9914            | 11/04/20     | ZDB-<br>Mailbox | Neu        | Monika Winkler; bitte 2. Feld<br>246 1# ändern in: 246 1#<br>\$\$i Titelzusatz 1. Ausgabe<br>Mai 2013 \$\$a<br>unabhängiges Villacher<br>Stadt-Land-Magazin. | Austrian<br>National<br>Library   | \$x009<br>Æ     | Austrian<br>National<br>Library      | \$X009<br>â     | ••• |
| Grund<br>Hessi<br>Lande<br>für<br>Natur<br>Umwelt<br>und                                                                    | 9914            | 11/04/20     | 4 ZDB-OK        | Neu        | - < 1 von 3 >                                                                                                    | Technische<br>Jniversität<br>Vien | TUWG            | Technische<br>Universität<br>Wien    | TUWG            | ••• |

Falls kein Treffer angezeigt wird, den Datumsbereich erweitern.

| H Institution                                                                                                    | n 🔥            | Netzwerk |                 |           |                                                                                                    |                                 |                 |                                      |                 |     |
|----------------------------------------------------------------------------------------------------|----------------|----------|-----------------|-----------|----------------------------------------------------------------------------------------------------|---------------------------------|-----------------|--------------------------------------|-----------------|-----|
| 1 - 9 of 9                                                                                                    |                |          |                 |           |                                                                                                    |                                 | •               | Neue Erinnerung                      | D               | 4   |
| <ul> <li>Typ: ZDB-Mailbox          <ul> <li>Status: 1 Neu</li></ul></li></ul>                                               |                |          |                 |           |                                                                                                    |                                 |                 |                                      |                 |     |
| Titel                                                                                                    | Entitäts<br>ID | ▼ Datum  | \$ Тур          | \$ Status | Text                                                                                                    | Erstellt von                    | Erstellt<br>von | Geändert<br>durch die<br>Institution | Geändert<br>von |     |
| Villach<br>im<br>Fokus<br>unabh<br>Stadt-<br>Umlan<br>Maga<br>Ing. H.<br>Rauter<br>Villach<br>1.<br>Ausga<br>(Mai<br>2013)- | 9914           | 11/04/20 | ZDB-<br>Mailbox | Neu       | Monika Winkler: bitte 2. Feld<br>246 1# ändern in: 246 1#<br>\$\$i Titelzusatz 1. Ausgabe<br>Mai 2013 \$\$a<br>unabhangiges Villacher<br>Stadt-Land-Magazin. | Austrian<br>National<br>Library | \$X009          | Austrian<br>National<br>Library      | \$X009<br>&:    | ••• |